# **Network Assessment Guide**

-

Assessments in association with NGED Matrix designs

June 2025

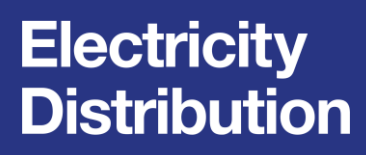

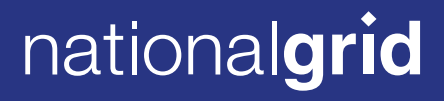

nationalgrid

## Contents

| Contents                                    | 1  |
|---------------------------------------------|----|
| Data Portal 2                               | 2  |
| Guidance with Open Points (ends of network) | 6  |
| Conductor guidance                          | 8  |
| Conductor nomenclature                      | 10 |
| Connected Data                              | 11 |

## **Data Portal 2**

### Introduction

This guidance document can be used to assist with the evaluation of National Grid Electricity Distribution's (NGEDs) system in association with the determination process for the connection of loads up to 5.75kVA as per Standard Technique: SD5F.

### **DataPortal 2**

NGED's network topology can be viewed on our DataPortal2 website, please note that only organisations with a business need are provided access. This is for security of our network and customers.

Log In - NGED DataPortal2

## Step 1. Create an account

We'll accept access to the system for work in conjunction with the assessment of our network in line with our Standard Technique: SD5F (Relating to connecting multiple small low voltage connections with limited network analysis).

| 2 🖸 🌖 NGED_VDI_MFT: streasure 🛛 🗙 🗾 D                        | Dataset - Connected Data Portal   🗙 🛅 Log In - N   | iGED DataPortal2  | × +              |                       |              |                     |        |  |       | -   | 0 | × |
|--------------------------------------------------------------|----------------------------------------------------|-------------------|------------------|-----------------------|--------------|---------------------|--------|--|-------|-----|---|---|
| ← ♂ ⋒ ⓑ https://dataportal2.westernp                         | power.co.uk/Auth/LogIn                             |                   |                  |                       |              |                     |        |  | A* \$ | G∣¢ | ( | 3 |
| C Import favorites For quick access, place your favorites he | ere on the favorites bar. Manage favorites now     |                   |                  |                       |              |                     |        |  |       |     |   |   |
|                                                              |                                                    |                   |                  |                       |              |                     |        |  |       |     |   | î |
|                                                              |                                                    |                   | natio            | nal <b>grid</b>       | Elec<br>Dist | tricity<br>ribution |        |  |       |     |   |   |
|                                                              |                                                    | Home              | About            | Contact Us            | Help         | Register            | Log In |  |       |     |   |   |
|                                                              |                                                    |                   |                  |                       |              |                     |        |  |       |     |   | 1 |
|                                                              | Log In                                             |                   |                  |                       |              |                     |        |  |       |     |   | 1 |
|                                                              | Please enter your login credent                    | ials below.       |                  |                       |              |                     |        |  |       |     |   | 1 |
|                                                              | - too kills at south at the south                  | E.J.              |                  |                       |              |                     |        |  |       |     |   | 1 |
|                                                              | <ul> <li>Invalid login credentials supp</li> </ul> | lied.             |                  |                       |              |                     |        |  |       |     |   | 1 |
|                                                              | Email                                              |                   |                  |                       |              |                     |        |  |       |     |   | 1 |
|                                                              | Password                                           |                   |                  |                       |              |                     |        |  |       |     |   | 1 |
|                                                              |                                                    |                   |                  |                       |              |                     |        |  |       |     |   |   |
|                                                              | n                                                  | m not a robot     | reč<br>Priv      | CAPTCHA<br>BOY - Tems |              |                     |        |  |       |     |   |   |
|                                                              | Log In                                             |                   |                  |                       |              |                     |        |  |       |     |   |   |
|                                                              | Click here if you have forgotten your              | password.         |                  |                       |              |                     |        |  |       |     |   | 1 |
|                                                              | Click here to register.                            |                   |                  |                       |              |                     |        |  |       |     |   |   |
|                                                              |                                                    |                   |                  |                       |              |                     |        |  |       |     |   |   |
|                                                              | National Grid Electricity Distribution             |                   |                  |                       |              |                     |        |  |       |     |   | L |
|                                                              | Home I. Privacy Policy I. Accessibility I. Co.     | okie Policy I Mod | lorn Slavory Act |                       |              |                     |        |  |       |     |   | ÷ |

Once the account has been accepted, you'll be provided with a link to validate your account, once validated, you can pass to the next step.

## Step 2. Accept Terms and Conditions

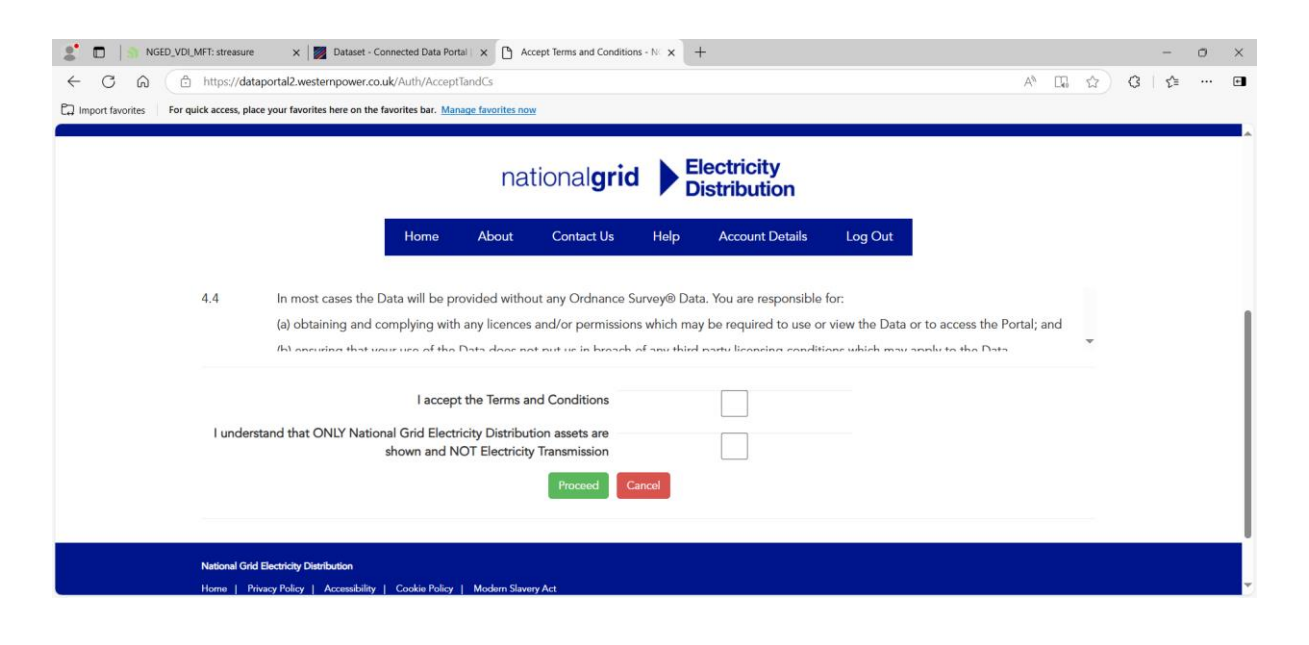

## Step 3. Launch EMU Online

This is our mapping system

| 🏽 🗶 💼 🖉 🕈 NGE      | ED_VDI_MFT: streasure 🛛 🗙 🛛 Da             | taset - Connected Data Portal   x 🕐 Home - NGED DataPortal2 x +                                                                                                    |    | - 0 | ) >  |
|--------------------|--------------------------------------------|----------------------------------------------------------------------------------------------------|----|-----|------|
| < C ⋒              | https://dataportal2.westernp               | wer.co.uk A <sup>h</sup> 🗘                                                                                                    | GI | £≞  | ·· • |
| C Import favorites | For quick access, place your favorites her | on the favorites bar. Manage favorites now                                                                                                    |    |     |      |
|                    |                                            | nationalgrid Electricity<br>Distribution                                                                                                    |    |     |      |
|                    |                                            | Home About Contact Us Help Account Details Log Out                                                                                                    |    |     | ĺ    |
|                    | Home                                       |                                                                                                    |    |     |      |
|                    | Online Maps                                |                                                                                                    |    |     |      |
|                    | •                                          | Our Online Mapping application (EMU Online) provides you with access to our network records and information via an easy to use web interface.                                                  |    |     |      |
|                    | •                                          | Some of the features available are:                                                                                                    |    |     |      |
|                    |                                            | Gazetteer by Postcode, Street, Locality or NGED Equipment     Use Grid References or Easting/Northing to locate sites     Ouery features for further attribution     Print to high quality PDF |    |     |      |
|                    |                                            | Launch EMU Online                                                                                                    |    |     |      |

You'll see this page

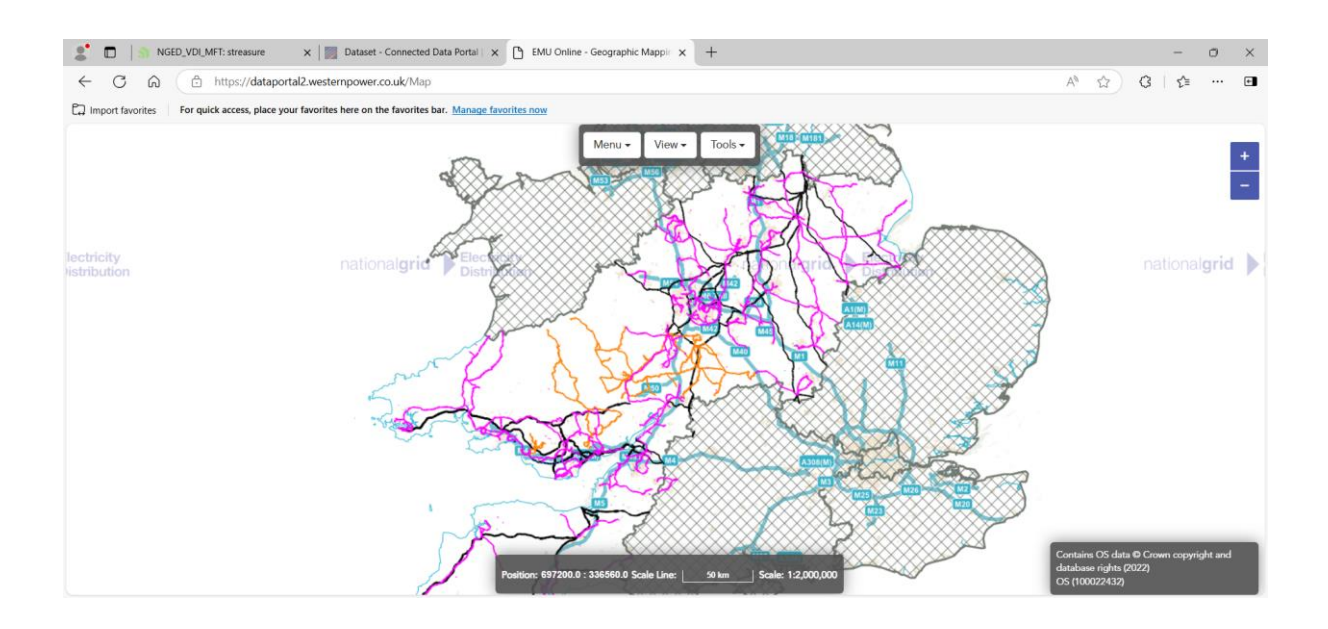

## Step 4. Finding the network of relevance.

Under MENU, select GAZATEER

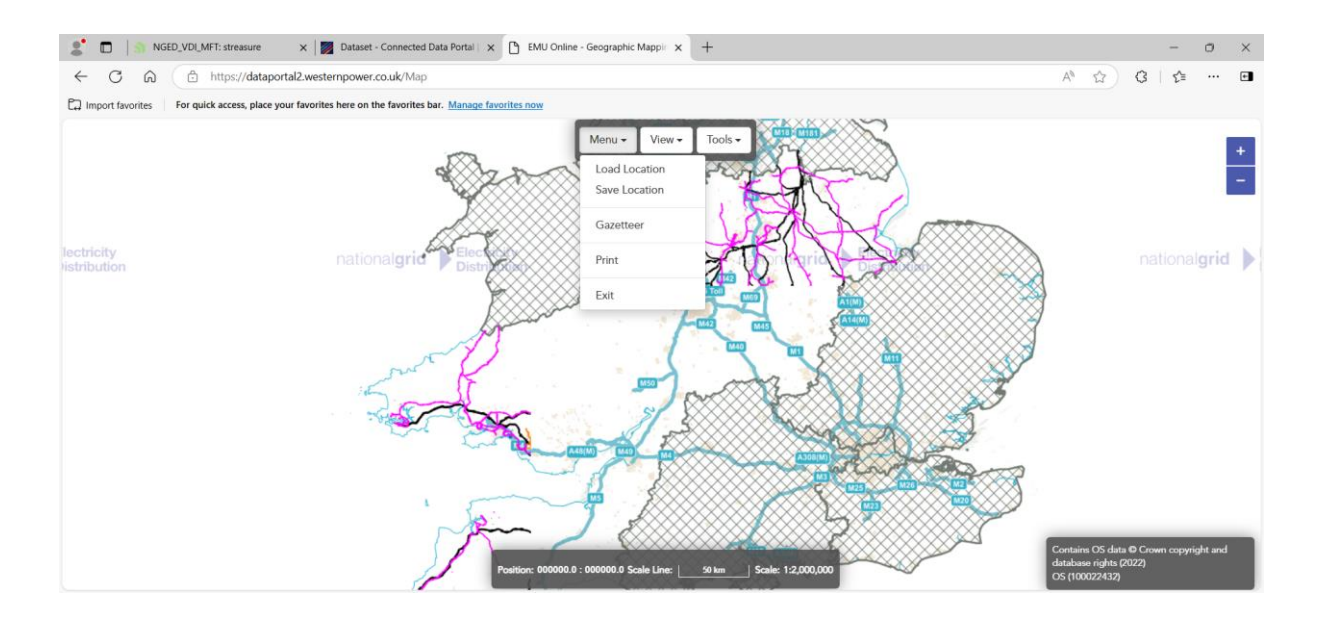

Our assets can then be searched via Post Code, Equipment names and numbers or via Grid Reference

Within the example, post code **BA5 1UP** has been entered into the search function

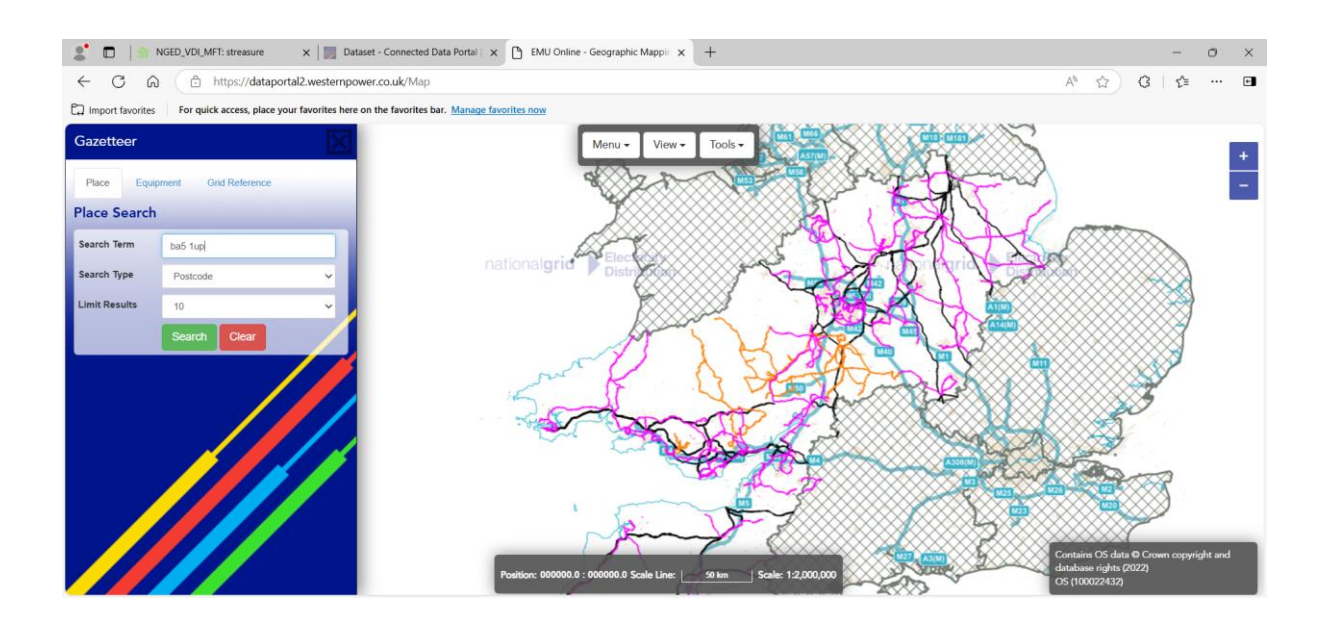

The screen will now display an area of asset associated with the chosen search method

## Step 5. Assessing the network

Substations can be ascertained by the substation text and by determining the red (high voltage conductors) lines entering into an outlined shape with exiting blue (low voltage conductors) lines.

For this example, the Substation is called Southover Wells and the substation number is 16/1066.

The prefix 16 denotes the area – for this example the area is East Mendip (Midsomer Norton office)

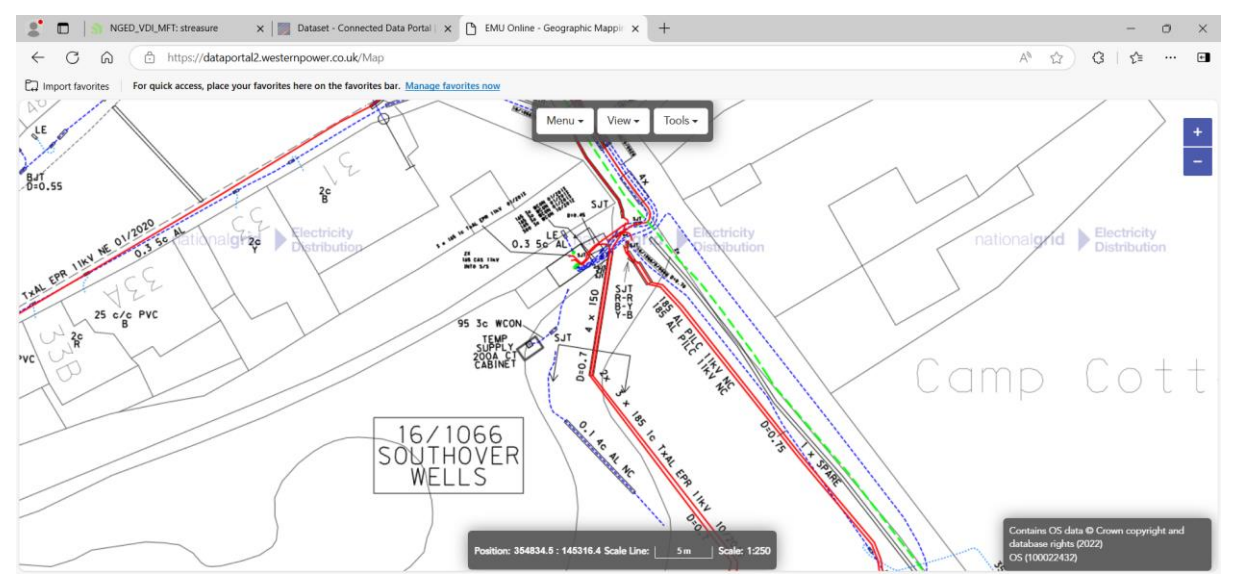

The scroll button can be used to zoom in and out and the left or central mouse button can be used to grab and pull the screen around the network.

#### National Grid | June 2025 | Network Assessment Guide V1

#### **Guidance with Open Points (ends of network)**

To determine the extent of a circuit, the blue lines are followed until an open point is found,

Example of an open point in the South West – A triangle denotes the end of a circuit. For this example, the open link is between the overhead line and underground cable.

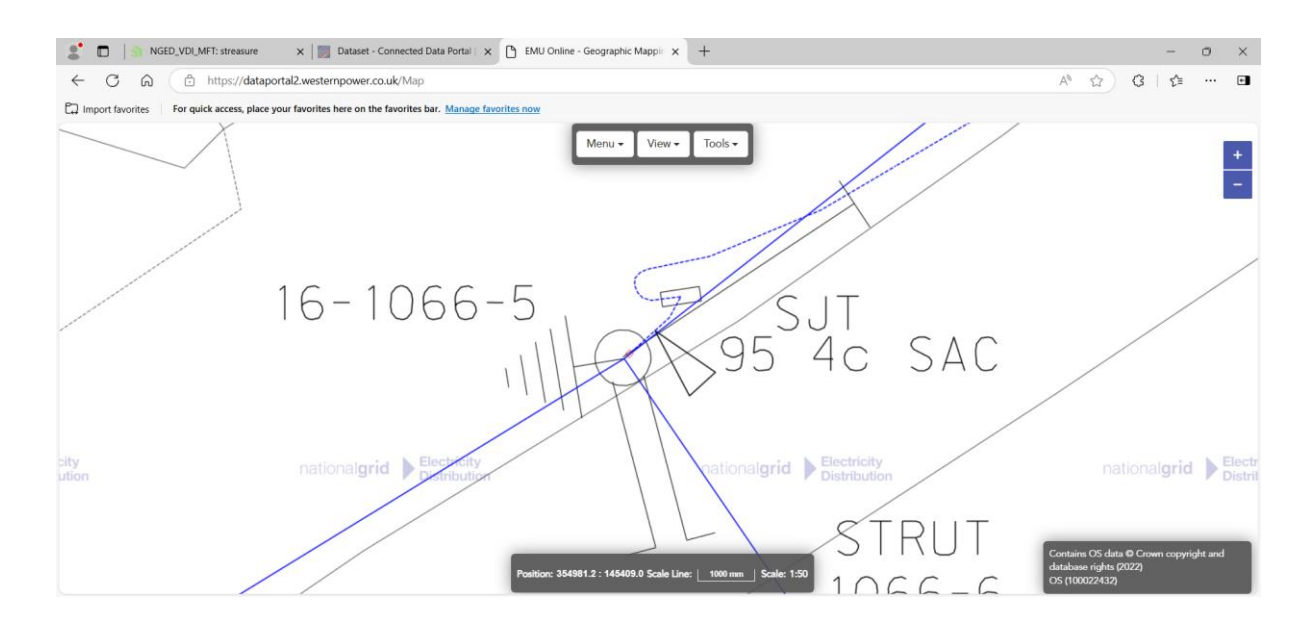

The below drawing, shows an LDB (Linkable Distribution Box), with a triangle showing the end of circuit between two cables.

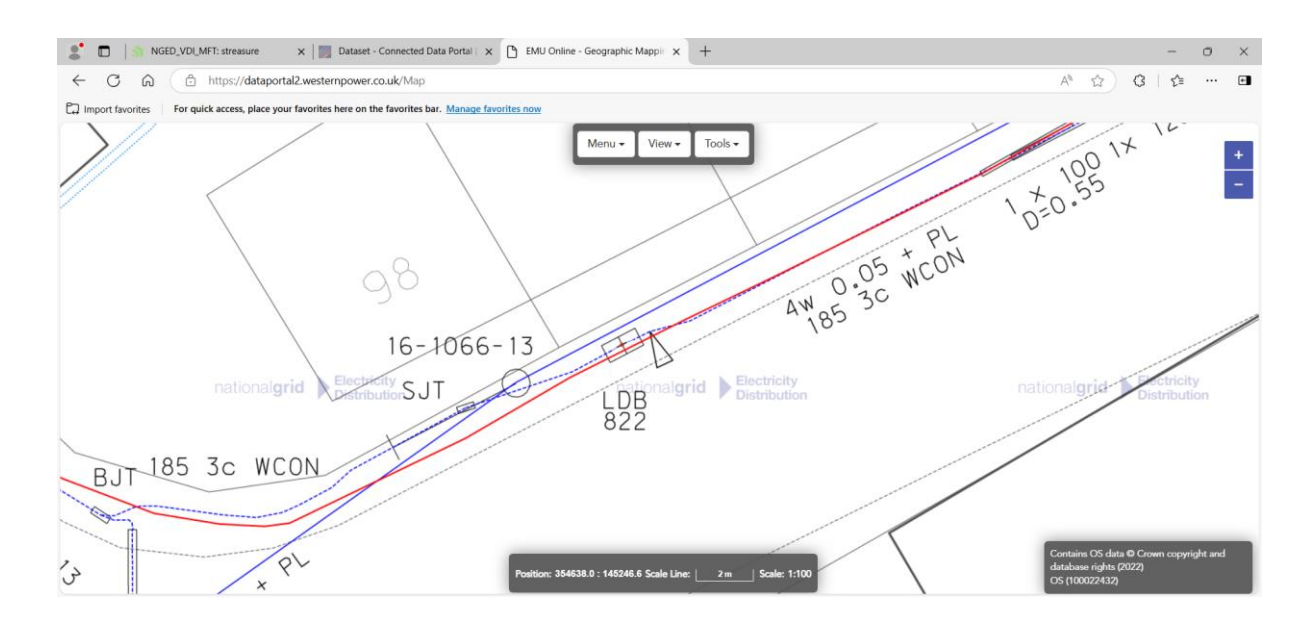

The below picture shows an open (Links out) link box within the Midlands region – electricity does not flow through the link box

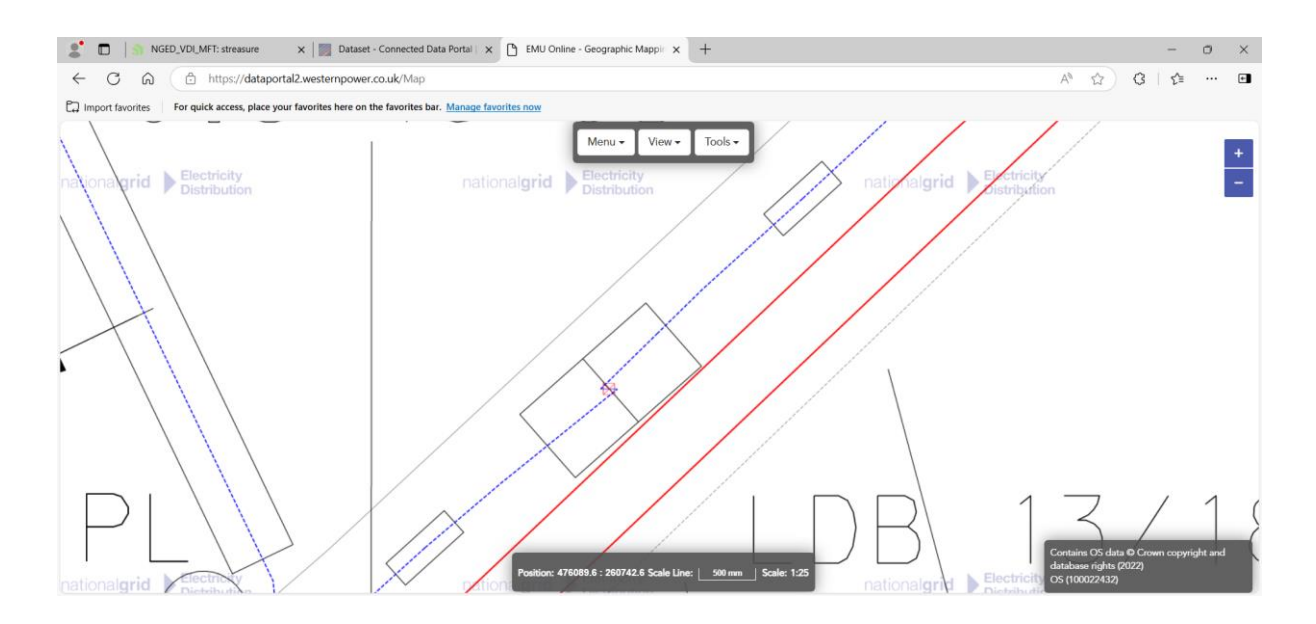

The below picture shows a closed (Links in) link box within the Midlands region – electricity flows through the link box. Therefore, this is not the end of the circuit.

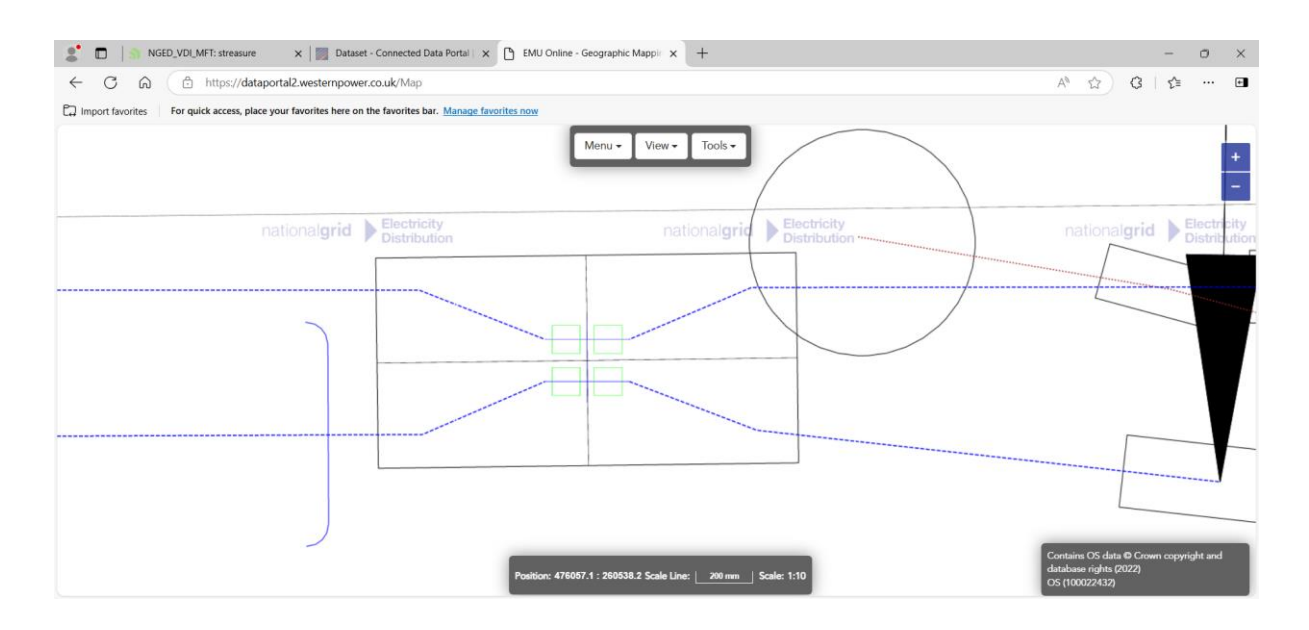

## **Conductor guidance**

Example of a 0.1 square inch, five core pilc cable. This cable has a modern equivalent cross sectional area of 70mm<sup>2</sup>, the cores will the copper and the five cores show a Separate Neutral Earth (TN-S) cable – this asset has likely been converted to provide PME (TN-C-S).

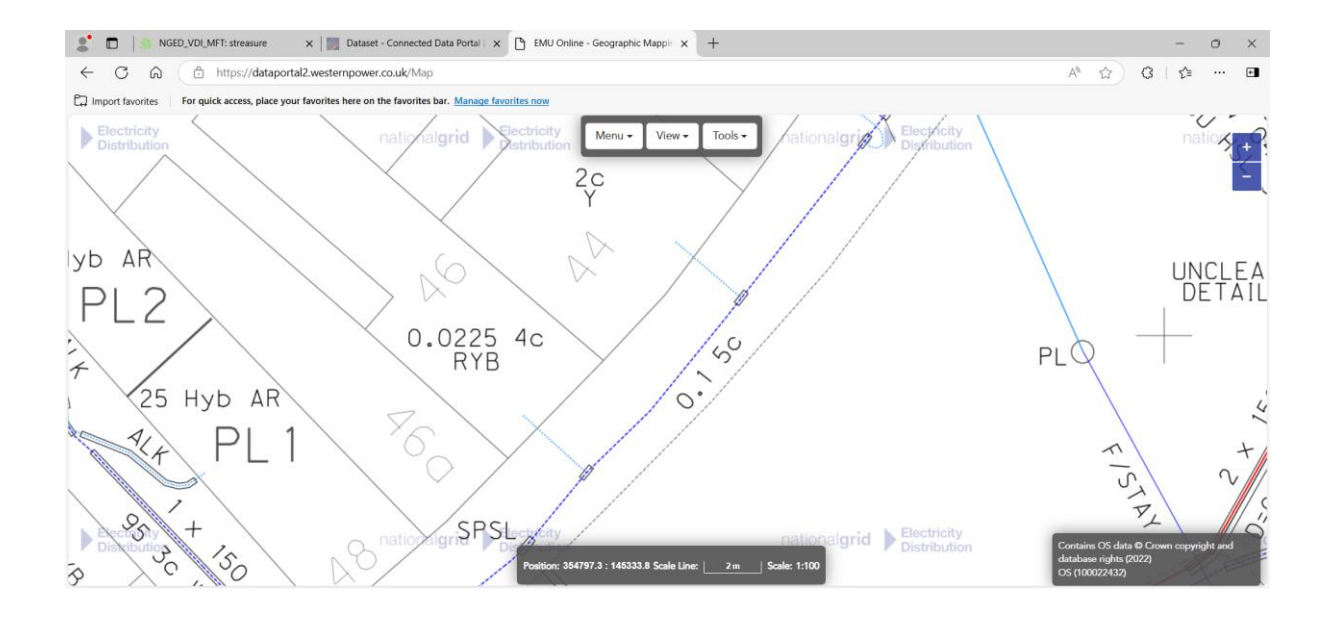

Example of a four wire 0.05 Aluminium overhead line plus street light wire. The direct relationship between the cross sectional area 0.05 square inch and the metric equivalent is 35mm<sup>2</sup>, however, for <u>overhead lines only</u>, the imperial cross sectional areas denote the equivalent copper conductor, based on thermal capacity. Therefore, for an overhead line, the following applies;

- 0.05 AL = 50mm<sup>2</sup> Aluminium
- 0.05 CU = 35mm<sup>2</sup> Copper
- 0.1 AL = 100mm<sup>2</sup> Aluminium
- 0.1 CU = 70mm Copper

The above does not apply to an underground cable, the imperial to metric conversion correlates to size and not thermal capacity.

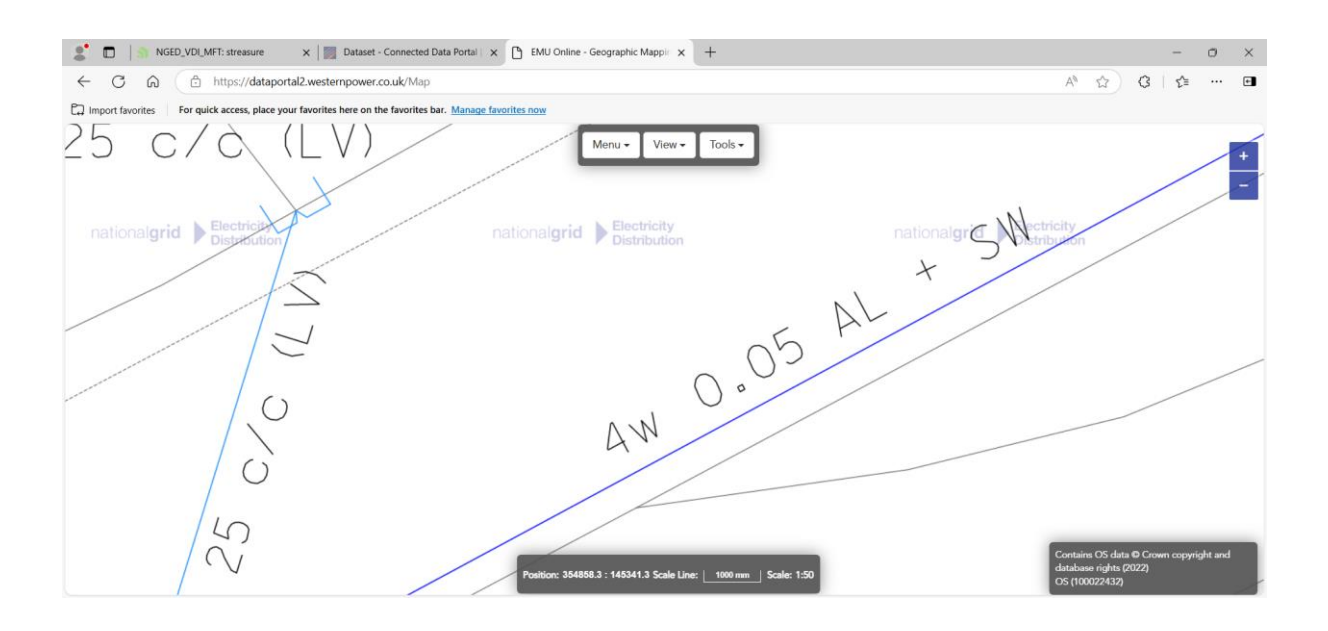

Example of a 300mm<sup>2</sup> three core wavecon cable (combined neutral earth / PME), the cable has aluminium phases and a copper neutral

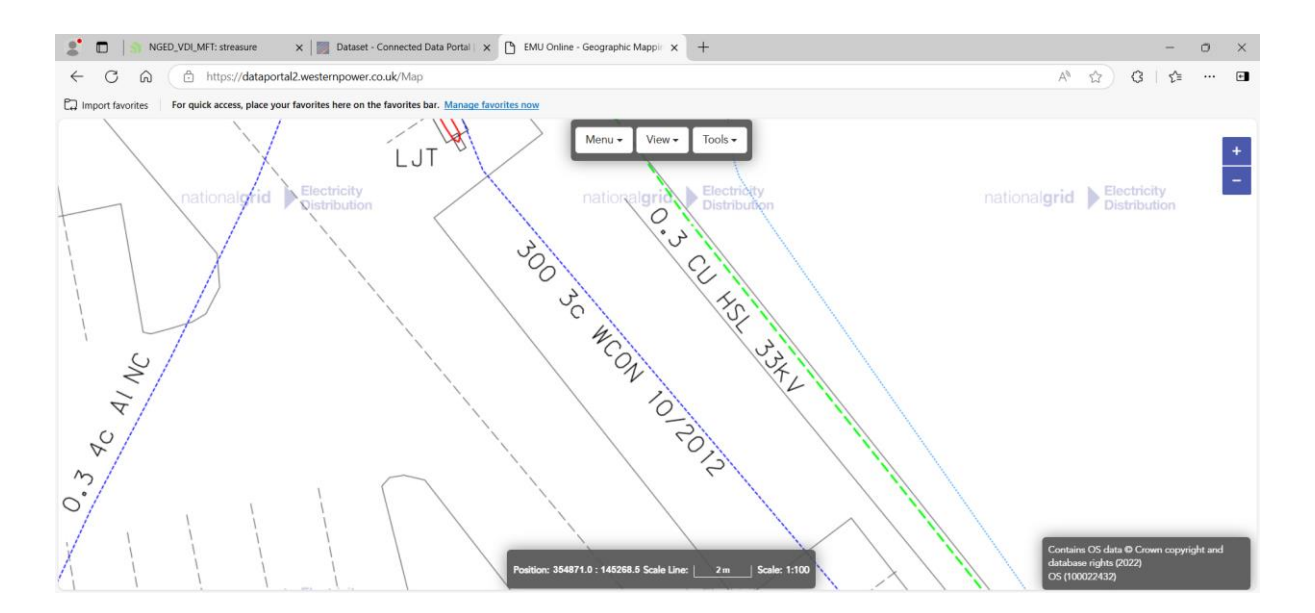

#### **Conductor nomenclature**

The below does not impact the assessment.

Historic cables can be seen by the use of imperial square inch cross sectional values, the below cable is 0.3 Sq in or 185mm<sup>2</sup> as a metric value. The cable is also noted as four core (4C) which for a paper insulated lead covered cable (PILC) is a Combined Neutral Earth cable (TN-C-S).

Therefore, the following naming conventions apply,

A CNE cable

• 3c wavecon or 4c PILC

A SNE cable

• 4c wavecon or 5c PILC

Note,

A 3c PILC cable is an old D.C. cable that has two phases and neutral i.e. its not three phase.

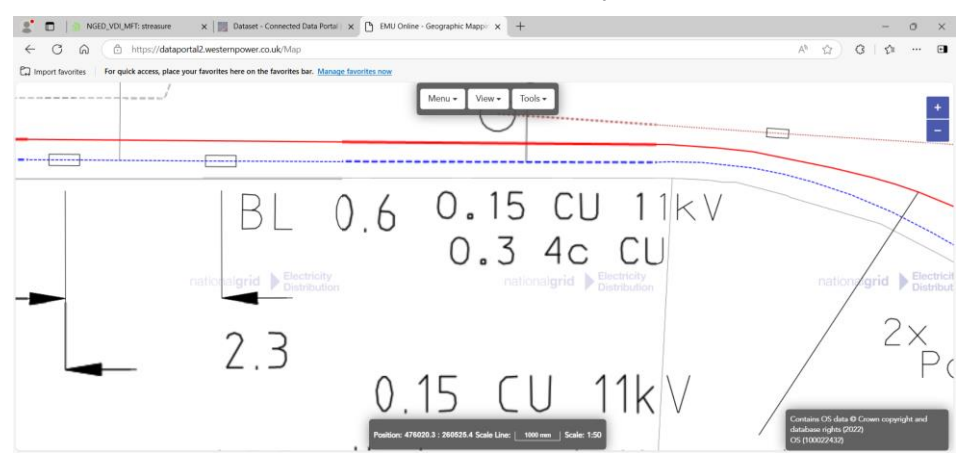

## **Connected Data**

NGED make various network data available to stakeholders of need and within the Distribution Substation data file, the below information can be found.

Please ensure that an up to date data capture is downloaded for each phase of works.

Dataset - Connected Data Portal | National Grid

## Step 1. Raise and account and log in

| function                                       | narging.co.us                                                                                                    | of V. D. C. C.            | 1 |
|------------------------------------------------|----------------------------------------------------------------------------------------------------|---------------------------|---|
| wontes Tor quick access, pace your rationes in | ie vi une lavolites vae. Intellige lavolites linte                                                                                                    | Log in Register           |   |
|                                                | nationalgrid Datasets Data Groups About Help-                                                                                                    | an Q                      |   |
|                                                |                                                                                                    | O taun tap                |   |
|                                                |                                                                                                    |                           |   |
|                                                | Welcome to National Grid's Connected Data Po                                                                                                    | ortal                     |   |
|                                                | To access some datasets you will need to register and verify your account.                                                                                                    |                           |   |
|                                                | Click here to find out about open data at National Grid.                                                                                                    |                           |   |
|                                                | Can't find the data you needed? Click here to submit a request.                                                                                                    |                           |   |
|                                                |                                                                                                    |                           |   |
|                                                | From Tax Jane 2016, you will need to authenticate APE calls to the Connected Date Pontel by supplying an APE Taken. Information on oneeing and using APE Ta<br>APE Guidemon page. | Jaars can be found on the |   |
|                                                |                                                                                                    |                           |   |
|                                                | Search data                                                                                                    | 6                         |   |
|                                                | Es renovation Q Resources Datasets Dat                                                                                                    | ta Groups                 |   |
|                                                |                                                                                                    |                           |   |
|                                                | Data Groups                                                                                                    |                           |   |
|                                                |                                                                                                    | 4                         |   |
|                                                |                                                                                                    | í.                        |   |
|                                                |                                                                                                    | ~                         |   |
|                                                | Connections Demand Elevit                                                                                                    | ity .                     |   |

| 2 🔲 👌 NGED_VDI_MFT: streasure 🛛 🗙 📕 Register - Connecte                        | ed Data Portal × +                    |                                            |   |                |   | -         | σ     | ×   |
|--------------------------------------------------------------------------------|---------------------------------------|--------------------------------------------|---|----------------|---|-----------|-------|-----|
| ← C බ https://connecteddata.nationalgrid.co.uk/us                              | ser/register                          |                                            | Q | A <sup>n</sup> | G | £≡        |       | ٠   |
| C Import favorites For quick access, place your favorites here on the favorite | s bar. Manage favorites now           |                                            |   |                |   |           |       |     |
|                                                                                |                                       | Log in Register                            |   |                |   |           |       | ÷.  |
|                                                                                | national <b>grid</b>                  | Datasets Data Groups About Help- Search Q. |   |                |   |           |       |     |
| / Registration                                                                 |                                       |                                            |   |                |   |           |       |     |
| Why Sign Up?                                                                   |                                       |                                            |   |                |   |           |       | - 1 |
| Create datasets, groups and other exciting things                              | Register for an Account               |                                            |   |                |   |           |       | - 1 |
|                                                                                | " Username:                           |                                            |   |                |   |           |       | - 1 |
|                                                                                | Usemanie                              |                                            |   |                |   |           |       | - 1 |
|                                                                                | * Email:                              |                                            |   |                |   |           |       | - 1 |
|                                                                                |                                       |                                            |   |                |   |           |       | - 1 |
|                                                                                | * Password:                           |                                            |   |                |   |           |       | - 1 |
|                                                                                | 10 million                            |                                            |   |                |   |           |       | - 1 |
|                                                                                |                                       |                                            |   |                |   |           |       | - 1 |
|                                                                                | Im not a vebot                        |                                            |   |                |   |           |       |     |
|                                                                                | " Required field                      |                                            |   |                |   |           |       | - 1 |
|                                                                                |                                       |                                            |   |                |   | Create Ao | count | - 1 |
|                                                                                |                                       |                                            |   |                |   |           |       | - 1 |
|                                                                                |                                       |                                            |   |                |   |           |       | - 1 |
|                                                                                |                                       |                                            |   |                |   |           |       | - 1 |
|                                                                                |                                       |                                            |   |                |   |           |       | - 1 |
|                                                                                |                                       |                                            |   |                |   |           |       |     |
|                                                                                |                                       |                                            |   |                |   |           |       |     |
|                                                                                |                                       |                                            |   |                |   |           |       |     |
|                                                                                | Connected Data Portal   National Grid | Website developed by Enigma Interactive    |   |                |   |           |       |     |

## Step 2. Use the link to search for the 'Distribution Substation' data set

| NGED_VDI_MFT: streasure                       | × 🗾 Dataset - Connected Dat           | a Portal X +                                                                                                    |        |            | -   | 0 |   |
|-----------------------------------------------|---------------------------------------|----------------------------------------------------------------------------------------------------|--------|------------|-----|---|---|
| C G https://connected                         | ddata.nationalgrid.co.uk/datase       | t/7q = distribution+substations                                                                                                    | Q A® 🖒 | G          | s:  |   |   |
| Import favorites For quick access, place your | r favorites here on the favorites bar | Manage favorities now                                                                                                    |        |            |     |   |   |
| Dataente                                      |                                       |                                                                                                    |        |            |     |   |   |
| Datasets                                      |                                       |                                                                                                    |        |            |     |   |   |
| Home / Datasets                               |                                       |                                                                                                    |        |            |     |   |   |
|                                               |                                       |                                                                                                    |        |            |     |   | T |
| Data Groups                                   |                                       |                                                                                                    |        |            |     |   |   |
|                                               |                                       | distribution substations                                                                                                    |        |            |     | Q |   |
| System and Network                            |                                       | U sauch rep                                                                                                    |        |            |     |   |   |
| Demand                                        |                                       | 22 Datasets found for "distribution substations"                                                                                                    | Onder  | by: Releas | noe | ~ |   |
| Connections                                   | 4                                     |                                                                                                    |        |            |     |   |   |
| innovation                                    | 1                                     |                                                                                                    |        |            |     |   |   |
| System Planning                               | a                                     | Distribution Substations                                                                                                    |        |            |     |   |   |
| Taga                                          |                                       |                                                                                                    |        |            |     |   |   |
| iags                                          |                                       | This dataset provides the distribution substations within NGED's four licence areas and their connection to the primary substation. A distribution substation is an electrical |        |            |     |   |   |
| substation                                    | 3                                     |                                                                                                    |        |            |     |   |   |
| ev                                            | 2                                     | Distribution Substation Location (Easting / Northings)                                                                                                    |        |            |     |   |   |
| generation                                    | 2                                     |                                                                                                    |        |            |     |   |   |
| hp                                            | 2                                     | Location of NGED Distribution Substations (Easting / Northings)                                                                                                    |        |            |     |   |   |
| ict                                           | 2                                     |                                                                                                    |        |            |     |   |   |
| ру                                            | 2                                     | 11kV Substations                                                                                                    |        |            |     |   |   |
| storage                                       | 2                                     | FOF 28                                                                                                    |        |            |     |   |   |
| substations                                   | 2                                     | 11kV substations for all NGED areas supplied chunked at OS 20km Grid in zipped ESRI Shapefile (SHP) format. Important Safety Information The information contained in this     |        |            |     |   |   |
| transformers                                  | 2                                     |                                                                                                    |        |            |     |   |   |
| 11kv                                          | 1                                     | 33kV Substations                                                                                                    |        |            |     |   |   |
| Show More Tags                                |                                       | P02 2P                                                                                                    |        |            |     |   |   |
| Formate                                       |                                       | 33kV substations for all NGED areas supplied chunked at OS 20km Grid in zipped ESRI Shapefile (SHP) format. Important Safety information The information contained in this     |        |            |     |   |   |

## Step 3. Locating data

Substation name and number within column J & K

| <b>n 'a</b> r ( |                     |                              | tion-substations (1) - Excel |                         | <u> </u>      | Search       | Q             |                     |               |                    |              |             |                 |            |              |            | 20 🔘    |            |               |          |
|-----------------|---------------------|------------------------------|------------------------------|-------------------------|---------------|--------------|---------------|---------------------|---------------|--------------------|--------------|-------------|-----------------|------------|--------------|------------|---------|------------|---------------|----------|
| File Horr       | ne insert Pag       | e Layout Formulas Data       | Review View Develo           | per Help                |               |              |               |                     |               |                    |              |             |                 |            |              |            |         |            | 6             | S Sizere |
| X Cut           |                     | P M A                        |                              | Y                       |               |              |               |                     |               |                    |              |             |                 |            |              |            | Σ Aut   | oSum ~     |               |          |
|                 | Calibri             | ~ 11 ~ A" A"                 | = Ξ 🗐 🌮 🛛 💱 Wrap '           | Fext General            | ×             |              | Nor           | mal                 | Bad           | Good               | Neutra       | (           | Calculation     | -          | an 1         | × 📖        |         |            | zv V          | /        |
| Paste Cop       | B I                 | U - I - O - A - I            | = = = = = = 🖽 Merce          | & Centre ~ KH ~ %       | 9 18 38       | Conditional  | Format as Cho | ck Cell             | Explanator    | ry Input           | Linked       | Cell        | Note            | -          | Insert Del   | ete Format |         | S          | ort & Find &  | 8        |
| v 😔 Form        | mat Painter         |                              |                              |                         | .00 10        | Formatting ~ | Table ~       |                     |               |                    |              |             |                 |            | ř,           | · ·        | ♦ CIES  | er* Fi     | Iter ~ Select | ~        |
| Clipboar        | d G                 | Font 🕠                       | Alignment                    | Fs Nur                  | iber 5        | 1            |               |                     |               | Styles             |              |             |                 |            | Ce           | lls        |         | Editin     | 9             |          |
| л               | • I X 🗸             | fx Substation Name           |                              |                         |               |              |               |                     |               |                    |              |             |                 |            |              |            |         |            |               | ×        |
|                 |                     |                              | G   H   I                    |                         |               | ×            |               | м                   | N             | 0                  | P            | 0           | p c             |            | T            | n I        | v I     | w          | ×             | V I      |
| 1 Liconco Au    | Grid Supp Grid Supp | Rulk Supp Rulk Supp Driman N | Drimoni N HV Foodo Substatio | Substation Namo         | Substation N  | lumbor       | Grid Rot      | ini<br>or Longitudo | IN Latitudo D | Day Max Dom Night  | Max Day Sul  | Q station U | CT Count Enorg  | n Str Hor  | t Dum EV (   | bargo Tot  | V       | al Con Sol | A MA          | nd n     |
| 2 East Midle    | eenona west built   | 900002 LINCOLN Elskerton     | 900035 900035/00 Pole Mtd    | Manor Farm Reenham      | Substation in | a            | 03154 TC02915 | 22 .0 4602          | 53 2574       | 122                | 00 GO        | 215         | o               | cy stories | 0            | naige iou  | 0       | 0          | .0            |          |
| 2 East Midle    | 990003 WEST BUR     | 900002 LINCOLN Methoring     | 900037 900037/00 Grd Mitd    | Parker Close Pranston   |               | 9            | 07241 1502224 | 06 -0.4696          | 52 1000       | 104                | 40           | 500         | 2               | 0          | 0            | 2          | 46      | 19         | 4             | 0        |
| 4 Fast Midla    | 890003 WEST BUR     | 900002 LINCOLN   North Hyk   | 900029 900029/00 Grd Mtd     | THORPE GRANGE INDU      |               | 9            | 00378 5K91597 | 06 -0.6312          | 53,1696       | 166                | 75           | 800         | 0               | 0          | 0            | 0          |         | 13         | 2             | ő        |
| 5 Fast Midla    | 890003 WEST BUR     | 900002 LINCOLN   Fiskerton   | 900035 900035/00 Grd Mtd     | Merleswen Dunholme      |               | 9            | 04375 TE01973 | 07 -0.4714          | 53,2986       | 249                | 302          | 500         | 5               | 0          | 0            | 5          | 36      | 101        | 28            | 0        |
| 6 Fast Midla    | 890003 WEST BUR     | 900002 LINCOLN / Fiskerton   | 900035 900035/00 Grd Mtd     | OAK CRESCENT CHERRY     |               | 9            | 04569 TE02695 | 07 -0.4628          | 53,23584      | 164                | 251          | 300         | 4               | 0          | 1            | 3          | 24      | 39         | 12            | 0        |
| 7 Fast Midla    | 890003 WEST BUR     | 900002 LINCOLN / Fiskerton   | 900035 900035/00 Grd Mtd     | CHURCH VIEW CRESCEN     |               | 91           | 04593 TE05223 | 27 -0.425           | 53,2345       | 220                | 438          | 500         | 6               | 0          | 1            | 5          | 39      | 117        | 31            | 0        |
| 8 Fast Midla    | 890003 WEST BUR     | 900002 LINCOLN / Waddingt    | 900033 900033/00 Grd Mtd     | LIBRARY BRANSTON        |               | 9            | 04629 TE02027 | DE -0.47431         | 53,19359      | 138                | 221          | 300         | 3               | 0          | 1            | 2          | 30      | 23         | 5             | 0        |
| 9 East Midla    | 890003 WEST BUR     | 900002 LINCOLN / Wraeby 35   | 900036 900036/00 Pole Mtd    | Wickenby                |               | 9            | 04757 TE08655 | 85 -0.3701          | 53,3251       | 28                 | 51           | 100         | 3               | 0          | 3            | 0          | 20      | 12         | 4             | 0        |
| 10 East Midla   | 890003 WEST BUR     | 900002 LINCOLN / Fiskerton   | 900035 900035/00 Grd Mtd     | 22 HIGH STREET HEIGHI   |               | 9            | 04799 TE03054 | 96 -0.45579         | 53,21214      | 251                | 370          | 315         | 4               | 0          | 0            | 4          | 27      | 9          | 2             | 0        |
| 11 East Midla   | 890003 WEST BUR     | 900002 LINCOLN / Wragby 3    | 900036 900036/00 Grd Mtd     | PRIORY GRANGE EAST      |               | 9            | 04829 TF13118 | 07 -0.3046          | 53,2878       | 294                | 260          | 1000        | 4               | 0          | 4            | 0          | 24      | 33         | 9             | 0        |
| 12 East Midla   | 890003 WEST BUR     | 900002 LINCOLN / Fiskerton   | 900035 900035/00 Grd Mtd     | FEN VIEW ESTATE HEIG    |               | 9            | 04855 TE03669 | 06 -0.4491          | 53,2113       | 106                | 114          | 300         | 2               | 0          | 1            | 1          | 10      | 32         | 10            | 0        |
| 13 East Midla   | 890003 WEST BUR     | 900002 LINCOLN   Methering   | 900037 900037/00 Grd Mtd     | MOOR LANE POTTERHA      |               | 9            | 04895 TF05597 | 06 -0.4211          | 53,1874       | 136                | 192          | 315         | 6               | 0          | 5            | 1          | 31      | 18         | 6             | 0        |
| 14 East Midla   | 890003 WEST BUR     | 900002 LINCOLN   Methering   | 900037 900037/00 Grd Mtd     | ROBIN COURT DIGBY       |               | 9            | 04956 TF04614 | 35 -0.4392          | 53.0947       | 80                 | 146          | 500         | 0               | 0          | 0            | 0          | 0       | 0          | 0             | 0        |
| 15 Fast Midla   | 890003 WEST BUR     | 900002 LINCOLN / Wraeby 3    | 900036 900036/00 Pole Mtd    | GOLTHO HOUSE            |               | 9            | 05005 TE11822 | 67 -0.324           | 53,2889       | 24                 | 12           | 100         | 0               | 0          | 0            | 0          | 0       | 0          | 0             | 0        |
| 16 Fast Midla   | 890003 WEST BUR     | 900002 LINCOLN / Wragby 35   | 900036 900036/00 Grd Mtd     | CARRON CLOSE BARDN      |               | 9            | 05049 TE11867 | DE -0.3262          | 53,213        | 113                | 231          | 315         | 4               | 0          | 1            | 3          | 26      | 44         | 12            | 0        |
| 17 East Midla   | 890003 WEST BUR     | 900002 LINCOLN / Wragby 32   | 900036 900036/00 Pole Mtd    | MANOR FARM STAINFI      |               | 9            | 05078 TF10544 | 67 -0.3449          | 53,2438       | 62                 | 36           | 100         | 0               | 0          | 0            | 0          | 0       | 0          | 0             | 0        |
| 18 East Midla   | 890003 WEST BUR     | 900002 LINCOLN / Wragby 35   | 900036 900036/00 Pole Mtd    | HENRY LANE IND ESTAT    |               | 9            | 05107 TF12770 | 5£ -0.3128          | 53,211        | 35                 | 27           | 200         | 0               | 0          | 0            | 0          | 0       | 26         | 2             | 2        |
| 19 East Midla   | 890003 WEST BUR     | 900002 LINCOLN   Methering   | 900037 900037/00 Pole Mtd    | TANVATS METHERINGH      |               | 9            | 05116 TF13129 | 36 -0.3094          | 53,1608       | 28                 | 62           | 100         | 1               | 0          | 1            | 0          | 8       | 15         | 4             | 0        |
| 20 East Midla   | 890003 WEST BUR     | 900002 LINCOLN   Methering   | 900037 900037/00 Grd Mtd     | LIBRARY AND CLINIC M    |               | 9            | 05143 TF06936 | 06 -0.4028          | 53,1392       | 265                | 248          | 500         | 0               | 0          | 0            | 0          | 0       | 53         | 14            | 0        |
| 21 East Midla   | 890003 WEST BUR     | 900002 LINCOLN   Doddingto   | 900028 900028/00 Pole Mtd    | HARBY RAILWAY BRIDG     |               | 9            | 03353 SK88111 | 6; -0.6815          | 53,2313       | 40                 | 55           | 100         | 3               | 0          | 3            | 0          | 15      | 10         | 4             | 0        |
| 22 East Midla   | 890003 WEST BUR     | 900002 LINCOLN   Doddingto   | 900028 900028/00 Grd Mtd     | MONSON PARK SKELLIN     |               | 9            | 03712 SK92235 | 0; -0.6196          | 53.2342       | 121                | 174          | 315         | 2               | 0          | 1            | 1          | 19      | 26         | 8             | 0        |
| 23 East Midla   | 890003 WEST BUR     | 900002 LINCOLN / North Hyk   | 900029 900029/00 Grd Mtd     | RAF SWINDERBY AMO       |               | 9            | 03746 SK90128 | 26 -0.65366         | 53,15407      | 151                | 264          | 750         | 4               | 0          | 3            | 1          | 22      | 97         | 38            | 0        |
| 24 East Midla   | 890003 WEST BUR     | 900002 LINCOLN / North Hyk   | 900029 900029/00 Grd Mtd     | ROYAL OAK LANE AUBO     |               | 9            | 03856 SK92377 | 06 -0.6201          | 53.1533       | 176                | 238          | 200         | 5               | 0          | 2            | 3          | 28      | 24         | 6             | 0        |
| 25 East Midla   | 890003 WEST BUR     | 900002 LINCOLN / Doddingto   | 900028 900028/00 Grd Mtd     | SHAWBURY CLOSE          |               | 9            | 03873 SK93207 | 06 -0.60586         | 53.20812      | 248                | 466          | 315         | 3               | 0          | 0            | 3          | 36      | 85         | 24            | 0        |
| 26 East Midla   | 890003 WEST BUR     | 900002 LINCOLN / Doddingto   | 900028 900028/00 Grd Mtd     | DAMONS RESTAURANT       |               | 91           | 03877 SK92634 | 06 -0.6145          | 53.2072       | 276                | 355          | 500         | 0               | 0          | 0            | 0          | 0       | 49         | 1             | 0        |
| 27 East Midla   | 890003 WEST BUR     | 900002 LINCOLN / North Hyk   | 900029 900029/00 Grd Mtd     | MEADOW LANE N. HYKE     |               | 9            | 03933 SK94654 | 0( -0.5852          | 53.1789       | 203                | 189          | 315         | 1               | 0          | 1            | 0          | 5       | 43         | 9             | 0        |
| 28 East Midla   | 890003 WEST BUR     | 900002 LINCOLN / North Hyk   | 900029 900029/00 Grd Mtd     | NORTH HYKEHAM WES       |               | 9            | 03948 SK93920 | 06 -0.5955          | 53.1987       | 397                | 296          | 500         | 8               | 0          | 1            | 7          | 160     | 102        | 8             | 0        |
| 29 East Midla   | 890003 WEST BUR     | 900002 LINCOLN / North Hyk   | 900029 900029/00 Grd Mtd     | EXCHANGE ROAD LINCO     |               | 91           | 03955 SK94079 | 06 -0.593           | 53.2009       | 482                | 272          | 800         | 2               | 0          | 0            | 2          | 7       | 3          | 1             | 0        |
| 30 East Midla   | 890003 WEST BUR     | 900002 LINCOLN / Rookery L   | 900030 900030/00 Grd Mtd     | SCOTTON DRIVE LINCO     |               | 9            | 04175 SK95047 | 9( -0.5782          | 53.2107       | 367                | 325          | 500         | 1               | 0          | 1            | 0          | 7       | 35         | 10            | 0        |
| 31 East Midla   | 890003 WEST BUR     | 900002 LINCOLN / Beevor Sti  | 900009 900009/00 Grd Mtd     | Tritton Road Trading Es |               | 91           | 04212 SK96391 | 01 -0.55776         | 53.22096      | 412                | 316          | 750         | 0               | 0          | 0            | 0          | 0       | 0          | 0             | 0        |
| 32 East Midla   | 890003 WEST BUR     | 900002 LINCOLN / North Hyk   | 900029 900029/00 Grd Mtd     | BROOKSIDE NTH HYKEH     |               | 91           | 04215 SK94790 | 0( -0.58258         | 53.19551      | 335                | 412          | 500         | 6               | 0          | 1            | 5          | 40      | 97         | 26            | 0        |
| 33 East Midla   | 890003 WEST BUR     | 900002 LINCOLN / North Hyk   | 900029 900029/00 Grd Mtd     | ELIZABETH AVE NO 52 M   |               | 9            | 04220 SK94814 | 06 -0.5826          | 53.18397      | 190                | 245          | 750         | 3               | 0          | 0            | 3          | 22      | 27         | 7             | 0        |
| 34 East Midla   | 890003 WEST BUR     | 900002 LINCOLN FRookery L    | 900030 900030/00 Grd Mtd     | WALBURY CLOSE           |               | 91           | 04512 SK96762 | 06 -0.5532          | 53.19114      | 260                | 317          | 500         | 5               | 0          | 3            | 2          | 33      | 73         | 21            | 0        |
| 35 East Midla   | 890003 WEST BUR     | 900002 LINCOLN / Doddingto   | 900028 900028/00 Grd Mtd     | THE POINT OFFICE PAR    |               | 91           | 06080 SK92733 | 0( -0.6132          | 53.2014       | 197                | 68           | 1000        | 2               | 0          | 0            | 2          | 14      | 18         | 3             | 0        |
| 36 East Midle   | 890003 WEST BUR     | 900002 LINCOLN / North Hyk   | 900029 900029/00 Grd Mtd     | THE DROVE               |               | 9            | 06050 SK92644 | 06 -0.6151          | 53.1818       | 315                | 174          | 315         | 18              | 0          | 1            | 17         | 127     | 34         | 9             | 0        |
| 37 East Midla   | 890003 WEST BUR     | 900002 LINCOLN / North Hyk   | 900029 900029/00 Grd Mtd     | WIRTGEN WHISBY ROA      |               | 91           | 05737 SK93085 | 16 -0.608           | 53.2001       | 277                | 187          | 500         | 0               | 0          | 0            | 0          | 0       | 1          | 1             | 0        |
| 38 East Midla   | 890003 WEST BUR     | 900002 LINCOLN / Methering   | 900037 900037/00 Grd Mtd     | KIRKBY GREEN            |               | 91           | 05680 TF08458 | 15 -0.3813          | 53.1064       | 72                 | 132          | 200         | 3               | 0          | 2            | 1          | 18      | 3          | 2             | 0        |
| 39 East Midla   | 890003 WEST BUR     | 900002 LINCOLN / Waddingt    | 900033 900033/00 Grd Mtd     | STONE LANE              |               | 9            | 00492 SK97565 | 06 -0.5419          | 53.1695       | 85                 | 94           | 315         | 0               | 0          | 0            | 0          | 0       | 46         | 13            | 0        |
| 40 East Midla   | 890003 WEST BUR     | 900002 LINCOLN / Methering   | 900037 900037/00 Grd Mtd     | Station Road Potterhar  |               | 91           | 07374 TF05322 | 0E -0.4254          | 53.1835       | 90                 | 143          | 800         | 0               | 0          | 0            | 0          | 0       | 17         | 3             | 0 🚽      |
|                 | distribution-subs   | tations (1) 🕀                |                              |                         |               |              |               |                     |               | 4                  |              |             |                 |            |              |            |         |            |               | Þ        |
| Ready Est       |                     |                              |                              |                         |               |              |               |                     |               | Average: 636421.14 | 471 Count: 3 | 89726 S     | um: 1.23669E+11 | Disp       | lay Settings | III        | (i) (i) | -          | 1             | + 100%   |

## Step 4. Formatting data

Freeze frame for titles.

View>Freeze Panes>Freeze Top Row

Highlight the column K and use the search function to search for the substation number of choice.

| <b>छ ७</b> • ः             |                       |                               | tion-substations (1) - f |                        |              | R           | Search     |              |              |          |          |               |              |            |                |            |              |            | , Seth  (   |             |              |        |
|----------------------------|-----------------------|-------------------------------|--------------------------|------------------------|--------------|-------------|------------|--------------|--------------|----------|----------|---------------|--------------|------------|----------------|------------|--------------|------------|-------------|-------------|--------------|--------|
| File Hom                   | e insert Page         | Layout Formulas Data          | Review View              | Developer Help         |              |             |            |              |              |          |          |               |              |            |                |            |              |            |             |             | 1            | Share  |
| Cut                        |                       | An av 1                       | =                        | abuu ar i              |              |             |            |              | in and       |          |          | Greed         |              | davel.     |                |            | m            | -          | ΣAu         | toSum ~ /   | - C          |        |
|                            | Calibri               | ~ 11 ~ A A ·                  |                          | 29 Wrap Text           | General      | ×           |            | - 🖽 🗋        | vormal       | Ва       | d        | Good          | Net          | itral      | Calculatio     | n 🗸        |              | × 📖        | 1 Fill      | . 2         | Y X          | · .    |
| Paste Paste                | B I                   | U - E - A - E -               |                          | 🔛 Merge & Centre 👻     | E∰ - %       | 9 58 -8     | Conditiona | I Format as  | Check Cell   | Ex       | planator | y Input       | Lini         | ed Cell    | Note           | -          | Insert De    | lete Forma |             | S           | urt & Find   | 8      |
| <ul> <li>V Porm</li> </ul> | lat Painter           | Fast E                        | Aliana                   | need 15                | hime         |             | Formatting | o lable o    |              |          |          | Delet         |              |            |                |            | Č,           | -11/       | • cn        | Edition     | ser + Select |        |
| Cipboard                   |                       | rum isi                       | Angrin                   | inerni i si            | Promi        | /tri 13     |            |              |              |          |          | signes        |              |            |                |            |              | ens        |             | Curring     |              | · ^    |
| К114493 *                  | 1 × 🗸 1               | fx 161066                     |                          |                        |              |             |            |              |              |          |          |               |              |            |                |            |              |            |             |             |              | ~      |
| A                          | в с                   | D E F                         | G H                      |                        |              |             | к          |              | M            |          | N        | 0             | P            | 0          | R              | s          | т            | U I        | v           | w           | x            | Y      |
| 1 Licence Ar G             | irid Supp Grid Supp B | Bulk Supp Bulk Supp Primary N | Primary N HV Feede       | Substation Substation  | Name S       | ubstation N | lumber     | Grid F       | Refer Longit | ude Lati | itude D  | ay Max Dem N  | ight Max Der | Substation | LCT Count En   | ergy StcHe | at Pum EV    | Charge To  | tal LCT (To | tal Gen Sol | ar W         | ind    |
| 2 East Midla               | 890003 WEST BUR       | 900002 LINCOLN / Fiskerton    | 900035 900035/0/         | Pole Mtd (Manor Farm   | Reepham      |             |            | 903154 TF028 | 81537 -0.4   | 502 5    | 3.2574   | 123           | 98           | 315        | 0              | 0          | 0            | 0          | 0           | 0           | 0            | 0      |
| 3 East Midla               | 890003 WEST BUR       | 900002 LINCOLN / Methering    | 900037 900037/00         | Grd Mtd D Parker Close | Branston     |             |            | 907241 TF023 | 32406 -0.4   | 596 5    | 3.1998   | 104           | 40           | 500        | 3              | 0          | 0            | 3          | 46          | 18          | 4            | 0      |
| 4 East Midla               | 890003 WEST BUR       | 900002 LINCOLN / North Hyk    | 900029 900029/00         | Grd Mtd D THORPE GR    | ANGE INDU:   |             |            | 900378 SK915 | 59706 -0.6   | 312 5    | 3.1696   | 166           | 75           | 800        | 0              | 0          | 0            | 0          | 0           | 13          | 2            | 0      |
| 5 East Midla               | 890003 WEST BUR       | 900002 LINCOLN / Fiskerton    | 900035 900035/0          | Grd Mtd D Merleswen    | Dunholme     |             |            | 904375 TF019 | 07307 -0.4   | 714 5    | 3.2986   | 249           | 302          | 500        | 5              | 0          | 0            | 5          | 36          | 101         | 28           | 0      |
| 6 East Midla               | 890003 WEST BUR       | 900002 LINCOLN / Fiskerton    | 900035 900035/0/         | Grd Mtd DOAK CRESCE    | INT CHERRY   |             |            | 904569 TF026 | 59507 -0.4   | 528 53   | .23584   | 164           | 251          | 300        | 4              | 0          | 1            | 3          | 24          | 39          | 12           | 0      |
| 7 East Midla               | 890003 WEST BUR       | 900002 LINCOLN / Fiskerton    | 900035 900035/0          | Grd Mtd D CHURCH VIE   | W CRESCEN    |             |            | 904593 TF052 | 22327 -0.    | 125 5    | 3.2345   | 220           | 438          | 500        | 6              | 0          | 1            | 5          | 39          | 117         | 31           | 0      |
| 8 East Midla               | 890003 WEST BUR       | 900002 LINCOLN / Waddingt     | 900033 900033/0/         | Grd Mtd DLIBRARY BR    | ANSTON       |             |            | 904629 TF020 | 2706 -0.47   | 31 53    | .19359   | 138           | 221          | 300        | 3              | 0          | 1            | 2          | 30          | 23          | 5            | 0      |
| 9 East Midla               | 890003 WEST BUR       | 900002 LINCOLN / Wragby 32    | 900036 900036/0          | Pole Mtd (Wickenby     |              |             |            | 904757 TF086 | 55588 -0.3   | 701 5    | 3.3251   | 28            | 51           | 100        | 3              | 0          | 3            | 0          | 20          | 12          | 4            | 0      |
| 10 East Midla              | 890003 WEST BUR       | 900002 LINCOLN / Fiskerton    | 900035 900035/00         | Grd Mtd D 22 HIGH STR  | EET HEIGHI   |             |            | 904799 TF030 | 5496 -0.45   | 579 53   | .21214   | 251           | 370          | 315        | 4              | 0          | 0            | 4          | 27          | 9           | 2            | 0      |
| 11 East Midla              | 890003 WEST BUR       | 900002 LINCOLN / Wragby 32    | 900036 900036/00         | Grd Mtd D PRIORY GRA   | NGE EAST V   |             |            | 904829 TF131 | 1807 -0.3    | 046 5    | 3.2878   | 294           | 260          | 1000       | 4              | 0          | 4            | 0          | 24          | 33          | 9            | 0      |
| 12 East Midla              | 890003 WEST BUR       | 900002 LINCOLN / Fiskerton    | 900035 900035/06         | Grd Mtd D FEN VIEW E   | STATE HEIG   |             |            | 904855 TF036 | 56906 -0.4   | 91 5     | 3.2113   | 106           | 114          | 300        | 2              | 0          | 1            | 1          | 10          | 32          | 10           | 0      |
| 13 East Midla              | 890003 WEST BUR       | 900002 LINCOLN   Methering    | 900037 900037/0/         | Grd Mtd D MOOR LANE    | POTTERHA     |             |            | 904895 TF055 | 5970E -0.4   | 211 5    | 3.1874   | 136           | 192          | 315        | 6              | 0          | 5            | 1          | 31          | 18          | 6            | 0      |
| 14 East Midla              | 890003 WEST BUR       | 900002 LINCOLN   Methering    | 900037 900037/0          | Grd Mtd DROBIN COU     | RT DIGBY     |             |            | 904956 TF046 | 51435 -0.4   | 392 5    | 3.0947   | 80            | 146          | 500        | 0              | 0          | 0            | 0          | 0           | 0           | 0            | 0      |
| 15 East Midla              | 890003 WEST BUR       | 900002 LINCOLN / Wragby 3     | 900036 900036/0/         | Pole Mtd IGOLTHO HO    | USE          |             |            | 905005 TF118 | 32267 -0.    | 324 5    | 3.2889   | 24            | 12           | 100        | 0              | 0          | 0            | 0          | 0           | 0           | 0            | 0      |
| 16 East Midla              | 890003 WEST BUR       | 900002 LINCOLN / Wragby 31    | 900036 900036/0          | Grd Mtd D CARRON CL    | OSE BARDN    |             |            | 905049 TF118 | 3670E -0.3   | 262      | 53.213   | 113           | 231          | 315        | 4              | 0          | 1            | 3          | 26          | 44          | 12           | 0      |
| 17 East Midla              | 890003 WEST BUR       | 900002 LINCOLN / Wragby 35    | 900036 900036/0/         | Pole Mtd IMANOR FAR    | RM STAINFI   |             |            | 905078 TF105 | 4467 -0.3    | 49 5     | 3.2438   | 62            | 36           | 100        | 0              | 0          | 0            | 0          | 0           | 0           | 0            | 0      |
| 18 East Midla              | 890003 WEST BUR       | 900002 LINCOLN / Wragby 3     | 900036 900036/0          | Pole Mtd HENRY LAN     | IND ESTAT    |             |            | 905107 TE127 | 77056 -0.3   | 128      | 53.211   | 35            | 27           | 200        | 0              | 0          | 0            | 0          | 0           | 26          | 2            | 2      |
| 19 East Midla              | 890003 WEST BUR       | 900002 LINCOLN   Methering    | 900037 900037/0          | Pole Mtd ITANVATS M    | ETHERINGH    |             |            | 905116 TF131 | 12936 -0.3   | 094 5    | 3.1608   | 28            | 62           | 100        | 1              | 0          | 1            | 0          | 8           | 15          | 4            | 0      |
| 20 East Midla              | 890003 WEST BUR       | 900002 LINCOLN   Methering    | 900037 900037/0/         | Grd Mtd DLIBRARY AN    | D CUNIC M    |             |            | 905143 TE069 | 3606 -0.4    | 028 5    | 3.1392   | 265           | 248          | 500        | 0              | 0          | 0            | 0          | 0           | 53          | 14           | 0      |
| 21 East Midla              | 890003 WEST BUR       | 900002 LINCOLN   Doddingto    | 900028 900028/0          | Pole Mtd HARBY RAIL    | WAY BRIDG    |             |            | 903353 SK881 | 1116; -0.6   | 815 5    | 3.2313   | 40            | 55           | 100        | 3              | 0          | 3            | 0          | 15          | 10          | 4            | 0      |
| 22 East Midla              | 890003 WEST BUR       | 900002 LINCOLN / Doddingto    | 900028 900028/0/         | Grd Mtd D MONSON P     | ARK SKELLIN  |             |            | 903712 SK922 | 23507 -0.6   | 196 5    | 3.2342   | 121           | 174          | 315        | 2              | 0          | 1            | 1          | 19          | 26          | 8            | 0      |
| 23 East Midla              | 890003 WEST BUR       | 900002 LINCOLN / North Hyk    | 900029 900029/0          | Grd Mtd DRAF SWIND     | ERBY AMQ     |             |            | 903746 SK901 | 12826 -0.65  | 366 53   | .15407   | 151           | 264          | 750        | 4              | 0          | 3            | 1          | 22          | 97          | 38           | 0      |
| 24 East Midla              | 890003 WEST BUR       | 900002 LINCOLN / North Hyk    | 900029 900029/00         | Grd Mtd DROYAL OAK     | LANE AUBC    |             |            | 903856 SK923 | 37706 -0.6   | 201 5    | 3.1533   | 176           | 238          | 200        | 5              | 0          | 2            | 3          | 28          | 24          | 6            | 0      |
| 25 East Midla              | 890003 WEST BUR       | 900002 LINCOLN   Doddingte    | 900028 900028/0          | Grd Mtd D SHAWBURY     | CLOSE        |             |            | 903873 SK932 | 20706 -0.60  | 586 53   | .20812   | 248           | 466          | 315        | 3              | 0          | 0            | 3          | 36          | 85          | 24           | 0      |
| 26 East Midla              | 890003 WEST BUR       | 900002 LINCOLN / Doddingto    | 900028 900028/0/         | Grd Mtd DDAMONS R      | STAURANT     |             |            | 903877 SK926 | 53406 -0.6   | 145 5    | 3.2072   | 276           | 355          | 500        | 0              | 0          | 0            | 0          | 0           | 49          | 1            | 0      |
| 27 East Midla              | 890003 WEST BUR       | 900002 LINCOLN / North Hyk    | 900029 900029/06         | Grd Mtd D MEADOW L     | ANE N.HYKE   |             |            | 903933 SK946 | 55406 -0.5   | 352 5    | 3.1789   | 203           | 189          | 315        | 1              | 0          | 1            | 0          | 5           | 43          | 9            | 0      |
| 28 East Midla              | 890003 WEST BUR       | 900002 LINCOLN / North Hyk    | 900029 900029/00         | Grd Mtd D NORTH HYK    | EHAM WEST    |             |            | 903948 SK939 | 92006 -0.5   | 955 5    | 3.1987   | 397           | 296          | 500        | 8              | 0          | 1            | 7          | 160         | 102         | 8            | 0      |
| 29 East Midla              | 890003 WEST BUR       | 900002 LINCOLN / North Hyk    | 900029 900029/06         | Grd Mtd DEXCHANGE      | ROAD LINCO   |             |            | 903955 SK940 | 07906 -0.    | 593 5    | 3.2009   | 482           | 272          | 800        | 2              | 0          | 0            | 2          | 7           | 3           | 1            | 0      |
| 30 East Midla              | 890003 WEST BUR       | 900002 LINCOLN / Rookery L    | 900030 900030/00         | Grd Mtd D SCOTTON D    | RIVE LINCO   |             |            | 904175 SK950 | 04796 -0.5   | 782 5    | 3.2107   | 367           | 325          | 500        | 1              | 0          | 1            | 0          | 7           | 35          | 10           | 0      |
| 31 East Midla              | 890003 WEST BUR       | 900002 LINCOLN / Beevor Sti   | 900009 900009/06         | Grd Mtd D Tritton Road | d Trading Es |             |            | 904212 SK963 | 39107 -0.55  | 776 53   | 1.22096  | 412           | 316          | 750        | 0              | 0          | 0            | 0          | 0           | 0           | 0            | 0      |
| 32 East Midla              | 890003 WEST BUR       | 900002 LINCOLN / North Hyk    | 900029 900029/00         | Grd Mtd DBROOKSIDE     | NTH HYKEH    |             |            | 904215 SK947 | 79006 -0.58  | 258 53   | .19551   | 335           | 412          | 500        | 6              | 0          | 1            | 5          | 40          | 97          | 26           | 0      |
| 33 East Midla              | 890003 WEST BUR       | 900002 LINCOLN / North Hyk    | 900029 900029/0          | Grd Mtd DELIZABETH     | VE NO 52 N   |             |            | 904220 SK948 | 31406 -0.5   | 326 53   | .18397   | 190           | 245          | 750        | 3              | 0          | 0            | 3          | 22          | 27          | 7            | 0      |
| 34 East Midla              | 890003 WEST BUR       | 900002 LINCOLN   Rookery L    | 900030 900030/0          | Grd Mtd D WALBURY C    | LOSE         |             |            | 904512 SK967 | 76206 -0.5   | 532 53   | .19114   | 260           | 317          | 500        | 5              | 0          | 3            | 2          | 33          | 73          | 21           | 0      |
| 35 East Midla              | 890003 WEST BUR       | 900002 LINCOLN / Doddingte    | 900028 900028/00         | Grd Mtd D THE POINT    | OFFICE PAR   |             |            | 906080 SK927 | 73306 -0.6   | 132 5    | 3.2014   | 197           | 68           | 1000       | 2              | 0          | 0            | 2          | 14          | 18          | 3            | 0      |
| 36 East Midla              | 890003 WEST BUR       | 900002 LINCOLN / North Hyk    | 900029 900029/00         | Grd Mtd D THE DROVE    |              |             |            | 906050 SK926 | 54406 -0.6   | 151 5    | 3.1818   | 315           | 174          | 315        | 18             | 0          | 1            | 17         | 127         | 34          | 9            | 0      |
| 37 East Midla              | 890003 WEST BUR       | 900002 LINCOLN / North Hyk    | 900029 900029/00         | Grd Mtd D WIRTGEN W    | HISBY ROAL   |             |            | 905737 SK930 | 0851€ -0.)   | 508 5    | 3.2001   | 277           | 187          | 500        | 0              | 0          | 0            | 0          | 0           | 1           | 1            | 0      |
| 38 East Midla              | 890003 WEST BUR       | 900002 LINCOLN / Methering    | 900037 900037/00         | Grd Mtd D KIRKBY GRE   | EN           |             |            | 905680 TF084 | -0.3         | 813 5    | 3.1064   | 72            | 132          | 200        | 3              | 0          | 2            | 1          | 18          | 3           | 2            | 0      |
| 39 East Midla              | 890003 WEST BUR       | 900002 LINCOLN / Waddingt     | 900033 900033/00         | Grd Mtd D STONE LAN    |              |             |            | 900492 SK975 | 56506 -0.5   | 19 5     | i3.1695  | 85            | 94           | 315        | 0              | 0          | 0            | 0          | 0           | 46          | 13           | 0      |
| 40 East Midla              | 890003 WEST BUR       | 900002 LINCOLN Methering      | 900037 900037/00         | Grd Mtd D Station Roa  | d Potterhar  |             |            | 907374 TF053 | 32206 -0.4   | 254 5    | 3.1835   | 90            | 143          | 800        | 0              | 0          | 0            | 0          | 0           | 17          | 3            | 0 🛫    |
| ( )                        | distribution-subst    | ations (1) 🛞                  |                          |                        |              |             |            |              |              |          |          | 4             |              |            |                |            |              |            |             |             |              | Þ      |
| Ready 10                   |                       |                               |                          |                        |              |             |            |              |              |          |          | Average: 6361 | 38.3425 Cour | nt: 194319 | Sum: 1.23623E+ | 11 🕞 Dis   | play Setting | III        | <b>(ii)</b> |             | 1            | + 100% |

| Find and Rep | place             | ?          | Х      |
|--------------|-------------------|------------|--------|
| Fin <u>d</u> | Replace           |            |        |
| Find what:   | 161066            |            | $\sim$ |
|              |                   |            |        |
|              |                   | Options >> |        |
|              | Find All Eind Nex | t Close    |        |

## Step 5. Determining substation utilisation

Transformer rating (kW) is shown within column Q Day utilisation (kW) is shown within column O Night utilisation (kW) is shown within column P

| <b>ロッ・</b> ペー     | ≂ distribution-                                                                            | substations (1) - Excel                         | ₽ Search                         |                |            |          |               |                 |            |              |            |             | Treasure, Set |           | ▣ -           | o      | ×          |
|-------------------|--------------------------------------------------------------------------------------------|-------------------------------------------------|----------------------------------|----------------|------------|----------|---------------|-----------------|------------|--------------|------------|-------------|---------------|-----------|---------------|--------|------------|
| File Home         | Insert Page Layout Formulas Data                                                           | Review View Developer Help                      |                                  |                |            |          |               |                 |            |              |            |             |               |           |               |        |            |
|                   |                                                                                            |                                                 | PP View Side by Side             |                |            |          |               |                 |            |              |            |             |               |           |               |        |            |
|                   | 🔲 📄 🖾 Ruler 🕑 Formula Bar                                                                  |                                                 | IPIT Constitution and Securities | S 🗌            |            |          |               |                 |            |              |            |             |               |           |               |        |            |
| Normal Page Break | Page Custom Gridlines Headings Zoom                                                        | n 100% Zoom to New Arrange Freeze               | ind, synchronous scroning        | Switch Macro   | s          |          |               |                 |            |              |            |             |               |           |               |        |            |
| Preview           | Layout Views                                                                               | Selection Window All Panes - Unhide             | Reset Window Position Wi         | ndows ~ ~      |            |          |               |                 |            |              |            |             |               |           |               |        |            |
| Workbook          | Views Show                                                                                 | Zoom V                                          | Andow                            | Macro          | 5          |          |               |                 |            |              |            |             |               |           |               |        | ^          |
| ¥114403 ¥         | 1 V 6 101000                                                                               |                                                 |                                  |                |            |          |               |                 |            |              |            |             |               |           |               |        |            |
| K114493           | 101000                                                                                     |                                                 |                                  |                |            |          |               |                 |            |              |            |             |               |           |               |        |            |
| A                 | B C D E F                                                                                  | G H I J                                         | ĸ                                | L              | M          | N        | 0             | P               | Q          | R            | S          | т           | U             | V         | w             | X      | Y 🔺        |
| 1 Licence Ar O    | Srid Supp Grid Supp Bulk Supp Bulk Supp Primary N                                          | Primary N HV Feede Substation Substation Name   | Substation Number                | Grid ReferLi   | ongitude L | latitude | Day Max Dem N | ight Max Dei Su | bstation L | CT Count Ene | ergy StcHe | eat Pum EV  | Charge Tot    | al LCT (T | otal Gen Soli | ar Win | nd         |
| 114491 South We   | 206008 Bridgwate 210448 Street Bsp Wells                                                   | 160824 160824/00 Pole Mtd   Glencot             | 160                              | 851 ST5320004  | -2.6715    | 51.21861 | 23            | 40              | 100        | 1            | 0          | 0           | 1             | 7         | 1             | 1      |            |
| 114492 South We   | 206008 Bridgwate 210448 Street Bsp Wells                                                   | 160824 160824/00 Grd Mtd D Martins Close Wells  | 161                              | 050 ST5376704  | -2.6632    | 51.2051  | 121           | 64              | 300        | 3            | 0          | 1           | 2             | 18        | 40            | 12     |            |
| 114493 South We   | 206008 Bridgwate 210448 Street Bsp Wells                                                   | 160824 160824/00 Grd Mtd D Southover Wells      | 161                              | .066 ST5482904 | -2.648     | 51.2052  | 171           | 132             | 800        | 4            | 0          | 0           | 4             | 53        | 2             | 1      |            |
| 114494 South We   | 206008 Bridgwate 210448 Street Bsp Millfield                                               | 210100 210100/09 Pole Mtd   Tor View West       | 213                              | 238 ST4945663  | -2.7239    | 51.1397  | 39            | 16              | 100        | 0            | 0          | 0           | 0             | 0         | 6             | 2      |            |
| 114495 South We   | 206008 Bridgwate 210448 Street Bsp Millfield                                               | 210100 210100/09 Grd Mtd D Blenheim Road        | 213                              | 335 ST4782103  | -2.7469    | 51.1202  | 133           | 52              | 300        | 2            | 0          | 1           | 1             | 21        | 28            | 21     |            |
| 114496 South We   | 206008 Bridgwate 210448 Street Bsp Millfield                                               | 210100 210100/09 Pole Mtd Lower Farm            | 213                              | 395 ST5743893  | -2.6094    | 51.1071  | 28            | 12              | 100        | 5            | 0          | 3           | 2             | 34        | 0             | 0      |            |
| 114497 South We   | 206008 Bridgwate 210448 Street Bsp Millfield                                               | 210100 210100/09 Grd Mtd D Oriel Terrace        | 213                              | 708 ST4821003  | -2.74142   | 51.12203 | 49            | 38              | 315        | 1            | 0          | 0           | 1             | 7         | 13            | 5      |            |
| 114498 South We   | 206008 Bridgwate 210448 Street Bsp Millfield                                               | 210100 210100/09 Pole Mtd   West End            | 212                              | 378 ST4726713  | -2.7549    | 51.1233  | 112           | 74              | 200        | 1            | 0          | 0           | 1             | 7         | 16            | 6      |            |
| 114499 South We   | 206008 Bridgwate 210448 Street Bsp Snapwick                                                | 210460 210460/05 Pole Mtd Catcott Burtle        | 212                              | 743 514016674  | -2.8575    | 51.1843  | 92            | 63              | 200        | 5            | 0          | 2           | 3             | 49        | 25            | 7      |            |
| 114500 South We   | 206008 Bridgwate 210448 Street Bsc Milheld                                                 | 210100 210100/09 Grd Mtd D George Street        | 216                              | 827 514987703  | -2.718     | 51.1491  | 166           | 335             | 300        | 3            | 0          | 2           | 1             | 20        | 3             | 1      |            |
| 114501 South We   | 200008 Bridgwate 210446 Street Bsp Edgarley                                                | 210110 210110/09 Pole Mita Whitings Road        | 217                              | 229 513063733  | -2.7009    | 51.1538  | 04            | 49              | 200        | 0            | 0          | 0           | 0             | 0         | 19            |        |            |
| 114502 South We   | 206008 Bridgwate 210448 Street Bsp Millieu                                                 | 210100 210100/05 Pole Mtd Harvath Villege       | 213                              | 056 515525523  | -2.0091    | 51.0872  | 25            | 22              | 200        | 0            | 0          | 0           | 0             | 10        | 0             | 3      |            |
| 114504 South We   | 206008 Bridgwate 210448 Street Bsp Edgarley<br>206008 Bridgwate 210448 Street Brs Shapwick | 210110 210110/05 Pole Mitd Pravyatt Village     | 213                              | 201 513519003  | -2.07049   | 51.13094 | 125           | 22              | 200        | 0            | 0          | 1           | 0             | 10        | 24            | 7      |            |
| 114505 South We   | 206008 Bridgwate 210448 Street Bro Shapwick                                                | 210460 210460/05 Pole Mtd I Werthay South       | 212                              | 163 574338704  | 2 81127    | 51 17571 | 41            | 17              | 100        | 1            | 0          | 1           | 0             | 5         | 24            | 7      |            |
| 114506 South We   | 206008 Bridgwate 210448 Street Bsr Millfield                                               | 210100 210100/09 Pole Mtd Meare Council Hses    | 212                              | 166 ST4499774  | -2.7881    | 51 1684  | 52            | 45              | 200        | 2            | 0          | 1           | 1             | 14        | 23            | 5      |            |
| 114507 South We   | 206008 Bridewate 210448 Street Bsr Millfield                                               | 210100 210100/09 Grd Mtd D St Appes School      | 212                              | 875 ST5462603  | -2.6495    | 51,109   | 96            | 85              | 315        | 2            | 0          | 2           | 0             | 10        | 32            | 10     |            |
| 114508 South We   | 206008 Bridgwate 210448 Street Bsc Shapwick                                                | 210460 210460/05 Pole Mtd   Ashrott Heath       | 212                              | 924 ST4477053  | -2.7911    | 51,1505  | 13            | 4               | 16         | 0            | 0          | 0           | 0             | 0         | 10            | 1      |            |
| 114509 South We   | 206008 Bridgwate 210448 Street Bsc Millfield                                               | 210100 210100/09 Grd Mtd D Burleigh Lane        | 213                              | 245 ST4856003  | -2.7364    | 51.1194  | 103           | 45              | 500        | 4            | 0          | 1           | 3             | 31        | 35            | 10     |            |
| 114510 South We   | 206008 Bridgwate 210448 Street Bsc Shapwick                                                | 210460 210460/05 Pole Mtd Millmoat Farm         | 213                              | 271 ST3606104  | -2.9158    | 51.1603  | 27            | 19              | 100        | 3            | 0          | 0           | 3             | 20        | 20            | 3      |            |
| 114511 South We   | 206008 Bridgwate 210448 Street Bsp Edgarley                                                | 210110 210110/09 Pole Mtd Laverly Cafe          | 212                              | 570 ST5611803  | -2.62882   | 51.15218 | 19            | 8               | 25         | 0            | 0          | 0           | 0             | 0         | 14            | 4      |            |
| 114512 South We   | 206008 Bridgwate 210448 Street Bsp Wedmore                                                 | 181817 181817/00 Pole Mtd   Wood Farm Theale    | 182                              | 137 ST4574414  | 2.77813    | 51.21307 | 8             | 13              | 50         | 0            | 0          | 0           | 0             | 0         | 3             | 1      |            |
| 114513 South We   | 206008 Bridgwate 210448 Street Bsp Wells                                                   | 160824 160824/00 Pole Mtd   Tanyard Lane        | 161                              | 054 ST5650604  | -2.6236    | 51.1732  | 32            | 18              | 50         | 5            | 0          | 3           | 2             | 52        | 15            | 5      |            |
| 114514 South We   | 206008 Bridgwate 210448 Street Bsp Wells                                                   | 160824 160824/00 Pole Mtd Beaconsfield House    | 161                              | 069 ST5147004  | -2.69636   | 51.22365 | 39            | 15              | 50         | 1            | 0          | 0           | 1             | 7         | 3             | 1      |            |
| 114515 South We   | 206008 Bridgwate 210444 Bridgwate Martock                                                  | 250300 250300/00 Grd Mtd D Rusty Axe            | 215                              | 956 ST4253202  | -2.82005   | 50.98072 | 131           | 123             | 300        | 3            | 0          | 3           | 0             | 13        | 32            | 7      |            |
| 114516 South We   | 206008 Bridgwate 210444 Bridgwate North Stre                                               | 210090 210090/09 Pole Mtd Ham Court             | 217                              | 145 ST4235003  | -2.82432   | 51.07581 | 20            | 14              | 50         | 0            | 0          | 0           | 0             | 0         | 4             | 1      |            |
| 114517 South We   | 206008 Bridgwate 210444 Bridgwate Curry Mall                                               | 210450 210450/09 Pole Mtd Burton Pynsent        | 215                              | 282 ST3745802  | -2.89298   | 51.01485 | 26            | 40              | 100        | 0            | 0          | 0           | 0             | 0         | 0             | 0      |            |
| 114518 South We   | 206008 Bridgwate 210444 Bridgwate Somerton                                                 | 210080 210080/09 Pole Mtd Lydford Fair Place    | 215                              | 561 ST5708003  | -2.6142    | 51.0891  | 27            | 15              | 50         | 1            | 0          | 1           | 0             | 9         | 2             | 1      |            |
| 114519 South We   | 206008 Bridgwate 210444 Bridgwate Curry Mall                                               | 210450 210450/09 Pole Mtd Waldrond Park         | 215                              | 816 ST3745302  | -2.89237   | 50.97913 | 14            | 4               | 200        | 0            | 0          | 0           | 0             | 0         | 0             | 0      |            |
| 114520 South We   | 206008 Bridgwate 210444 Bridgwate Curry Mail                                               | 210450 210450/09 Pole Mtd Park Cottage          | 215                              | 817 513773032  | -2.8884    | 50.9784  | 221           | 156             | 315        | 2            | 0          | 1           | 1             | 25        | 80            | 4      |            |
| 114521 South We   | 200008 Bridgwate 210444 Bridgwate North Stre                                               | 210090 210090/09 Grd Mtd D War Memorial         | 210                              | 185 513923302  | -2.8678    | 51.0229  | 105           | 80              | 300        | 2            | 0          | 2           | 0             | 11        | 9             | 2      |            |
| 114522 South We   | 206008 Bridgwate 210444 Bridgwate Somerton                                                 | 250300 250300/09 Pole Mild Cashebrook           | 217                              | 150 514667403  | 3.76500    | 51.05252 | 70            | 30              | 20         | 3            | 0          | 2           | 1             | 21        | 51            |        |            |
| 114524 South We   | 205008 Bridgwate 210444 Bridgwate Martock                                                  | 250200 250200/00 Pole Mtd Likisher Street       | 250                              | 126 \$74631801 | -2 7596    | 50 9295  | 252           | 212             | 100        | 2            | 0          | 0           | 2             | 14        | 12            | 3      |            |
| 114525 South We   | 206008 Bridewate 210444 Bridewate Martock                                                  | 250300 250300/00 Grd Mtd D North St Stoke       | 250                              | 131 574740901  | -2.7502    | 50.9597  | 100           | 64              | 500        | 2            | 0          | 0           | 2             | 14        | 9             | 3      |            |
| 114526 South We   | 206008 Bridgwate 210444 Bridgwate Burnham                                                  | 210470 210470/02 Grd Mtd D Hillsborough Gardens | 213                              | 449 ST3076005  | -2.9935    | 51,2483  | 133           | 74              | 500        | 7            | 0          | 0           | 7             | 51        | 34            | 10     |            |
| 114527 South We   | 206008 Bridgwate 210444 Bridgwate Burnham                                                  | 210470 210470/02 Grd Mtd D Rose Tree Paddock    | 213                              | 467 ST2983505  | -3.007     | 51.2612  | 64            | 35              | 500        | 1            | 0          | 1           | 0             | 4         | 9             | 3      |            |
| 114528 South We   | 206008 Bridgwate 210444 Bridgwate Burnham                                                  | 210470 210470/02 Grd Mtd D Ramsay Way           | 216                              | 563 ST3151404  | -2.9825    | 51.2418  | 193           | 103             | 500        | 3            | 0          | 0           | 3             | 22        | 29            | 8      |            |
| 114529 South We   | 206008 Bridgwate 210444 Bridgwate Colley Lan                                               | 210120 210120/02 Grd Mtd D Walnut Drive         | 213                              | 153 ST3145703  | -2.9808    | 51.1227  | 237           | 145             | 500        | 3            | 0          | 1           | 2             | 18        | 42            | 12     | - <b>.</b> |
|                   | listribution substations (1)                                                               |                                                 |                                  |                |            |          | 4             |                 |            |              |            |             |               |           |               |        |            |
|                   |                                                                                            |                                                 |                                  |                |            |          | •1            |                 |            |              | _          |             | - m           | 1. (11)   |               |        |            |
| Ready E           |                                                                                            |                                                 |                                  |                |            |          |               |                 |            |              | 나중 Displa  | ry Settings |               | J E       | -             | +      | 100%       |

Data excludes IDNO connected customers

You can contact us via email nged.data@nationalgrid.co.uk

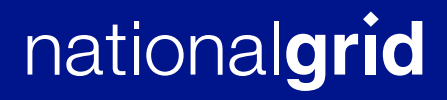